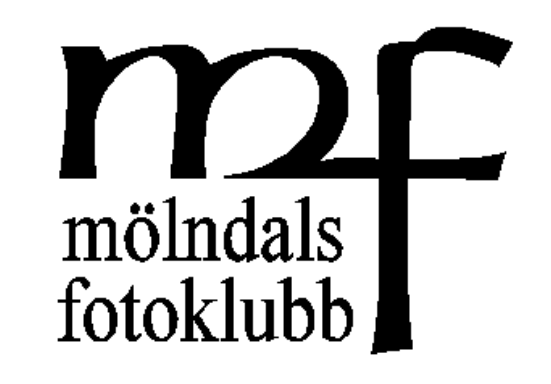

## Tilt-Shif effekt i Photoshop (Elements)

MFK 2013-04-10 Stefan Litzén

## Tilt Shift objektiv

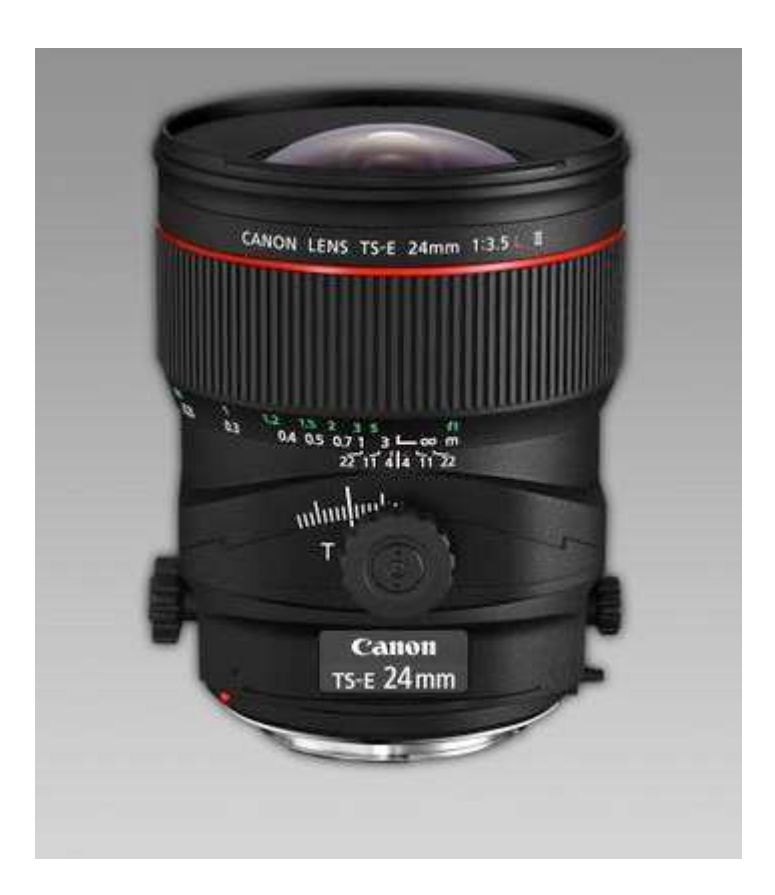

Med uttrycket Tilt Shiftobjektiv menas objektiv som kan ändra, vinkla och korrigera perspektivet. Dessa effekter sker optiskt i objektivet då linselementen kan flyttas och förskjutas efter önskad effekt.

### Målet

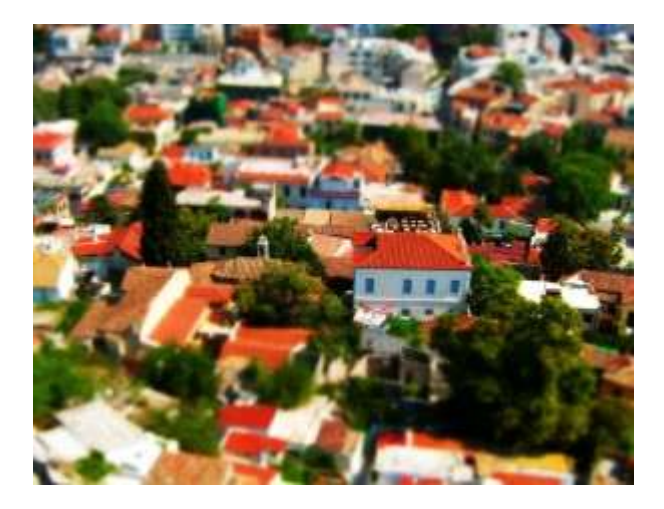

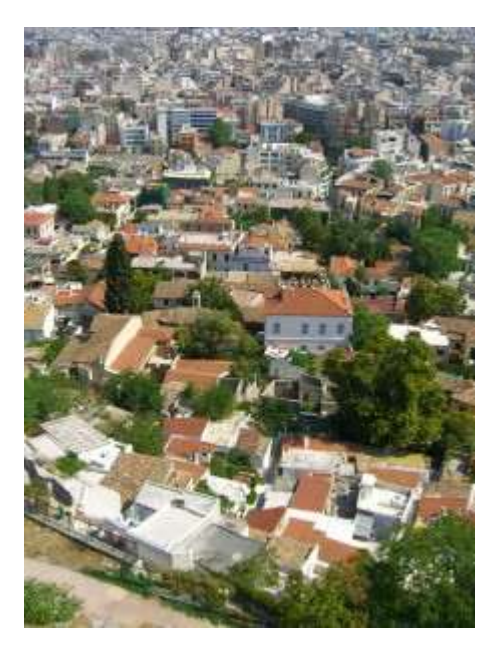

# Tips

- Välj bilder tagna snett uppifrån
- Ha med objekt man kan relatera till, människor, bilar etc
- Öka till onaturligt mycket färgmättnad och kontrast för att ge intryck av modellvärld.

## Hur gör man?

- Sök på Google <sup>(C)</sup>
  Tilt shift photoshop
- <u>http://www.tiltshiftphotography.net/tilt-shift-photography-photoshop-tutorial/</u>
- <u>http://photoshopguider.com/guider/tilt-shift-effekt/</u>
- <u>http://www.digitalphotoguide.net/post-</u> <u>production/simulated-tilt-shift-using-photoshop-</u> <u>elements/</u> (Elements)

# Tågordning med Quickmask

- 1. Använd "Quick Mask" (Q)
- 2. Använd "Gradient Tool" (G)
- 3. Kolla område
- 4. Återgå till standardläge
- 5. Filter: Filter -> Blur -> Lens Blur
- 6. Öka på färgmättnad och kontrast

# Tågordning med lager

- 1. Gör en kopia av bakgrundslagret
- 2. Lägg på Fliter -> Blur -> Gaussian Blur
- 3. Gör ny kopia av bakgrundslagret
- 4. Marker yta som skall vara skarp med lasso
- 5. Använd Feather (unders Select-menyn)
- 6. Kopiera lagret med urvalet
- 7. Flytta lagret högst upp
- 8. Öka på färgmättnad och kontrast

#### Exempel 1

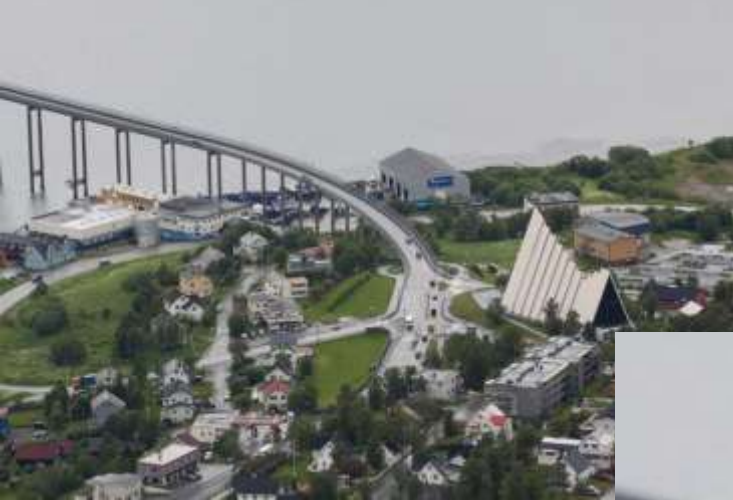

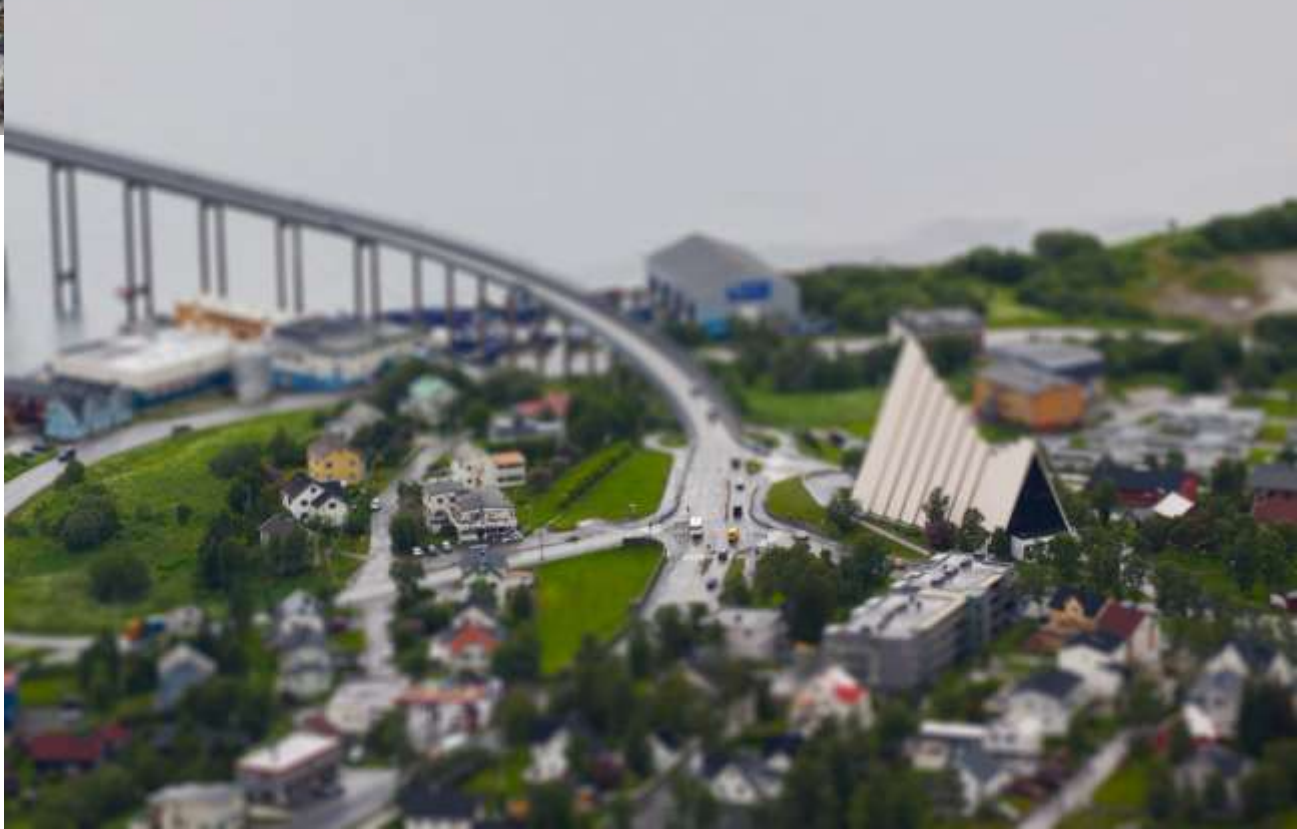

#### Exempel 2

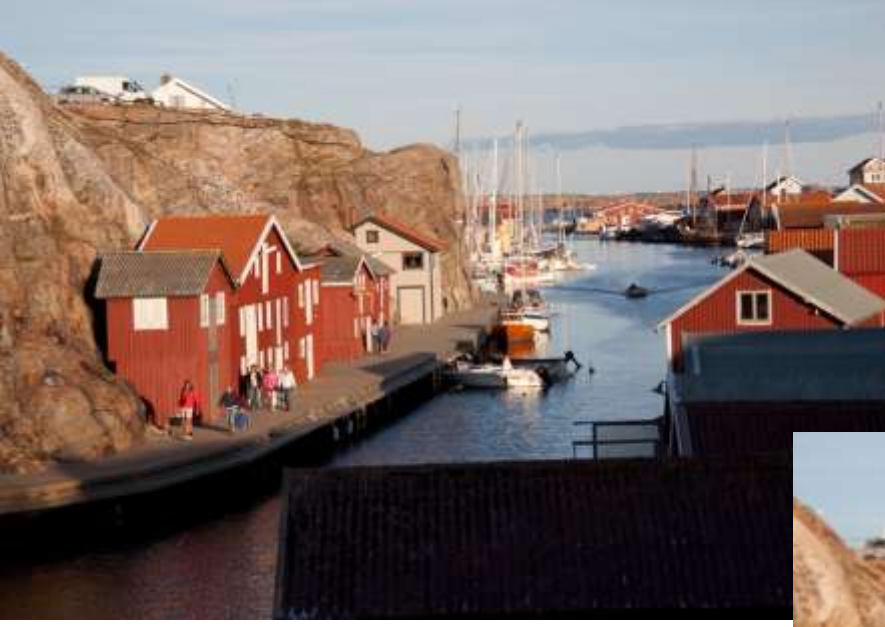

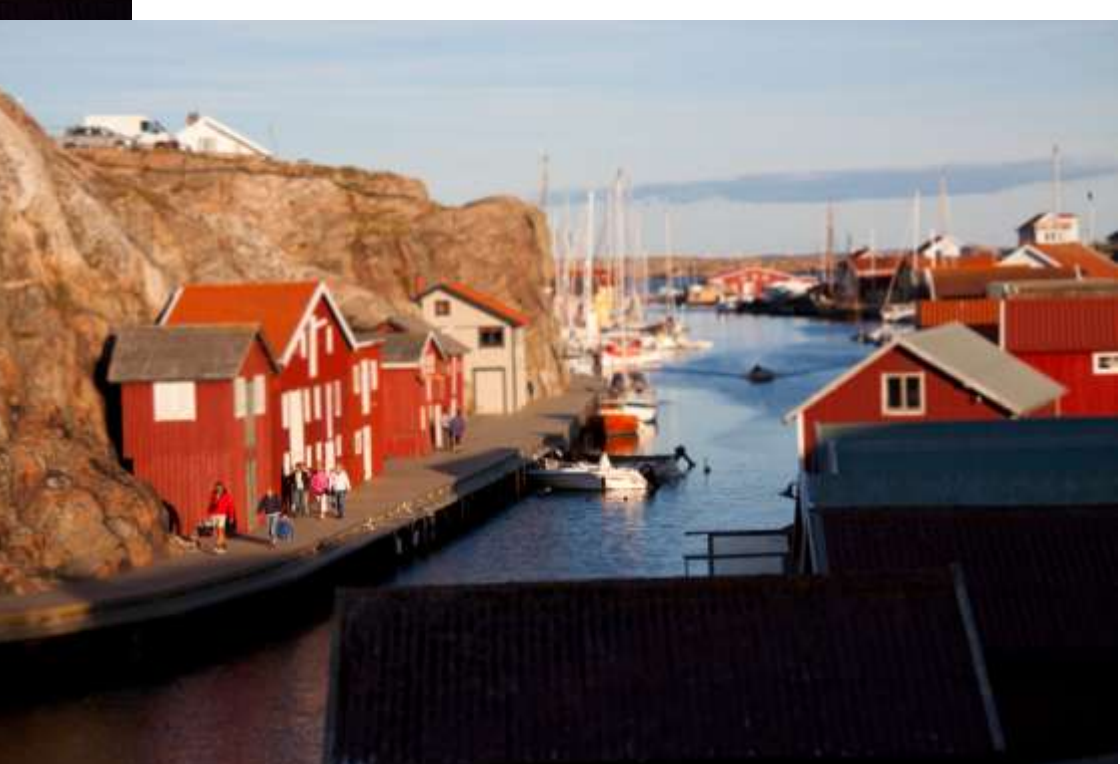

#### Exempel 3

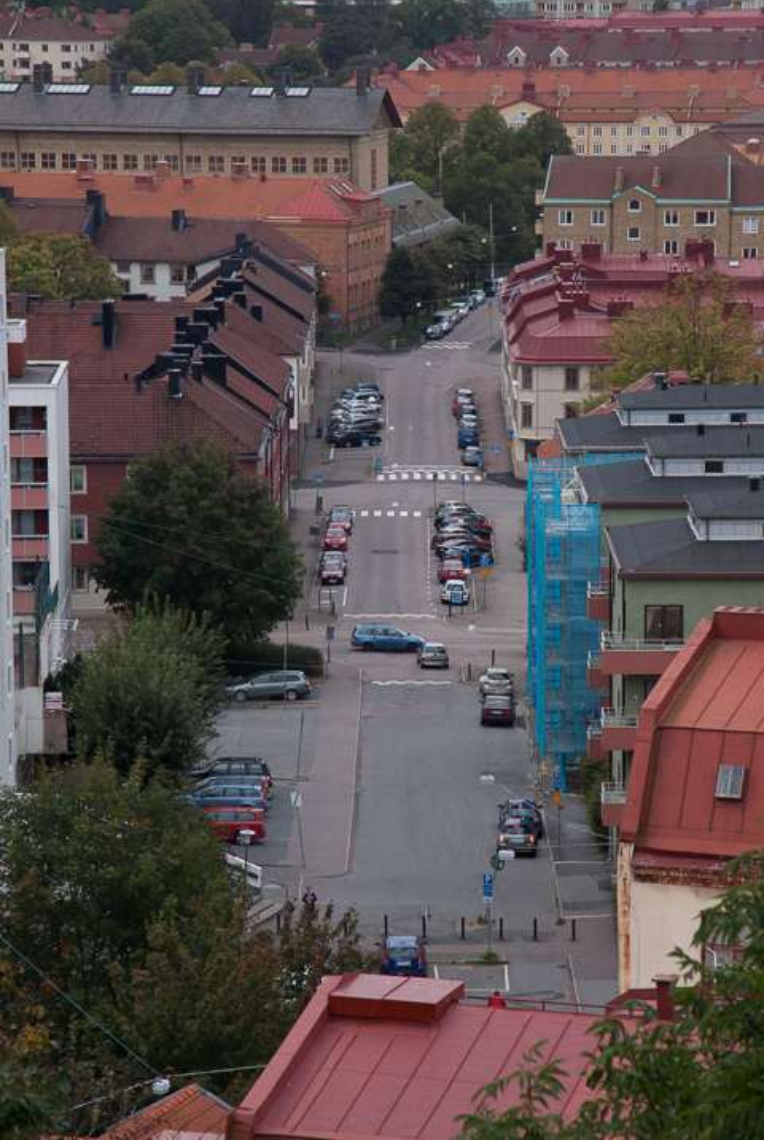

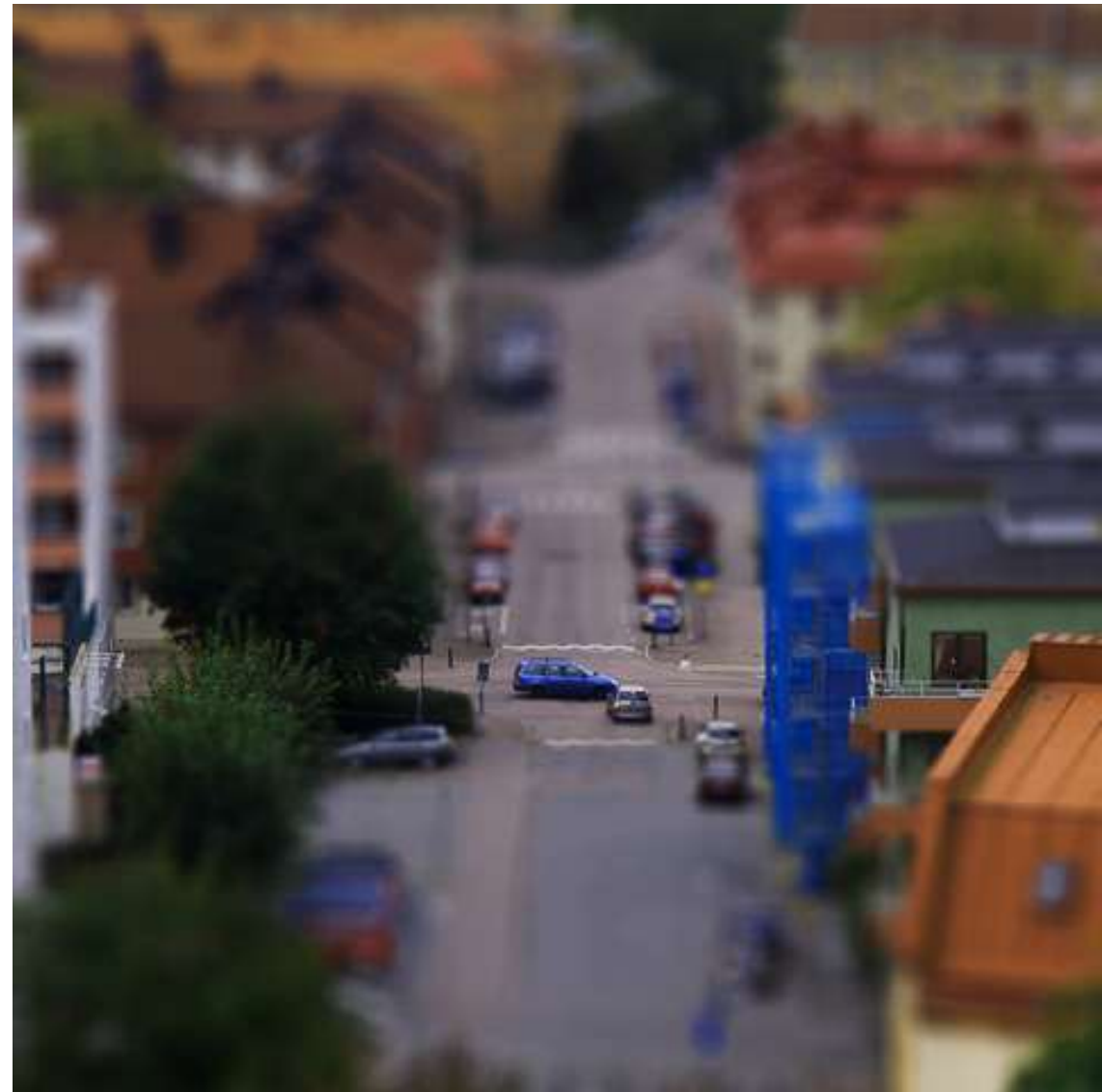